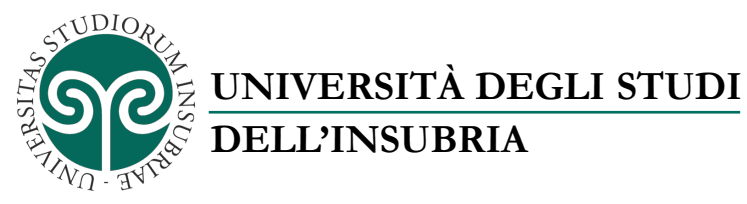

# GUIDA ALL'ATTIVAZIONE SIM DATI PER IL SOSTEGNO DELLA DIDATTICA A DISTANZA DELL'UNIVERSITÀ DEGLI STUDI DELL'INSUBRIA

(aggiornamento 13 novembre 2020)

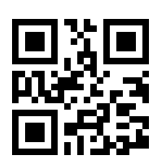

Via Ravasi, 2 – 21100 Varese (VA) – Italia Web: <u>www.uninsubria.it</u> P.I. 02481820120 - C.F. 95039180120 *Chiaramente Insubria!* 

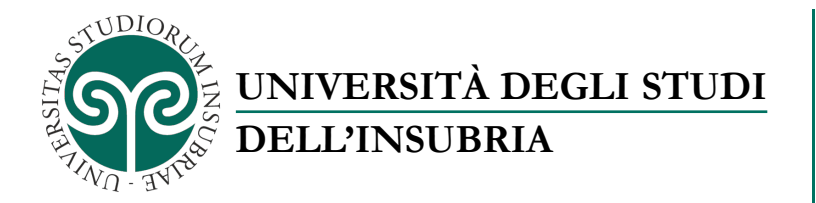

# Procedura per l'Attivazione della SIM Dati

 Nel momento in cui si è, fisicamente, in possesso della SIM Dati, collegarsi al sito dell'Università degli Studi dell'Insubria al seguente indirizzo: <u>https://www.uninsubria.it</u>.

Nella pagine principale selezionare la voce STUDENTE

| 1 https://www.uninsubiogram | ria.it        |              |                  |           | Ċ             |        |           |                |   |   |    |
|-----------------------------|---------------|--------------|------------------|-----------|---------------|--------|-----------|----------------|---|---|----|
| FUTURO STUDENTE             | STUDENTE      | LAUREATO     | ENTI E AZIENDE   | PERSONALE | INTERNATIONAL | ∾ LINK | VELOC     | I <del>-</del> |   |   | EN |
| STUDIORE                    | UNIVI         | ERSIT        | À DEGLI          | STUDI     | 5             | Cer    | ca        |                |   |   | ۹  |
| NSC SUNCE                   | DELL'         | INSUB        | RIA              |           |               | Com    | ne fare p | ber            |   |   | ~  |
| CHI SIAMO 🗸 🕴 Cosa          | facciamo per: | LA DIDATTICA | + │ LA RICERCA + |           | ·▼            | ٣      | in        | Тн<br>Сор      | 0 | y | F  |
|                             |               |              |                  |           |               |        |           |                |   |   |    |

Scorrere, all'interno della pagine STUDENTE, verso il basso fino alla sezione LINK
 VELOCI e selezionare la voce E-learning

| Amministrazione trasparente | LINK VELOCI                     | UNIVERSITÀ DEGLI STUDI DELL'INSUBRIA                  |
|-----------------------------|---------------------------------|-------------------------------------------------------|
| Statuto e regolamenti       | Didattica a distanza            | Sede legale: Via Ravasi 2, 21100 VARESE               |
| Concorsi                    | Oggi in Insubria                | <u>CONTACT CENTER - INFOSTUDENTI</u>                  |
| Bandi di gara               | Infostudenti                    | P.I. 02481820120                                      |
| Pubblicità legale           | Dipartimenti                    | C.F. 95039180120                                      |
| Bilanci                     | Rubrica                         | PEC: ateneo@pec.uninsubria.it (vedi le altre caselle) |
| Note legali                 | Servizi Web Segreterie studenti |                                                       |
| Accessibilità               | Formazione degli insegnanti     | suDIO.                                                |
| Siti tematici o federati    | Posta elettronica               |                                                       |
| Modulistica                 | E-learning                      | n șe șe șe șe șe șe șe șe șe șe șe șe șe              |

• Nella pagine di E-learning selezionare la voce Login

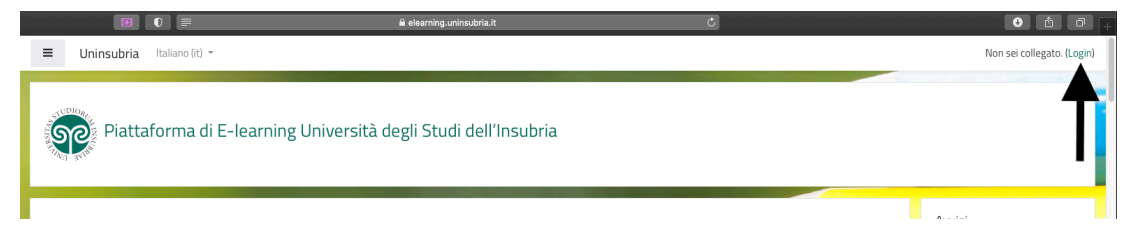

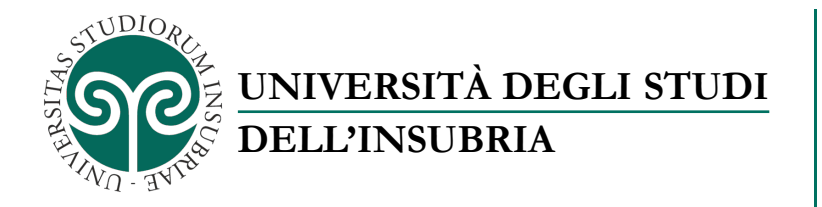

• Immettere le credenziali personali fornite dall'Ateneo e premere il tasto ACCESSO

#### Università degli studi dell'Insubria

| Nome utente | Oppure         |
|-------------|----------------|
| Password    | Entra con SPID |
| ACCESSO     |                |

• Scendere fino a I miei corsi e selezionare la voce **Distrubuzione SIM** 

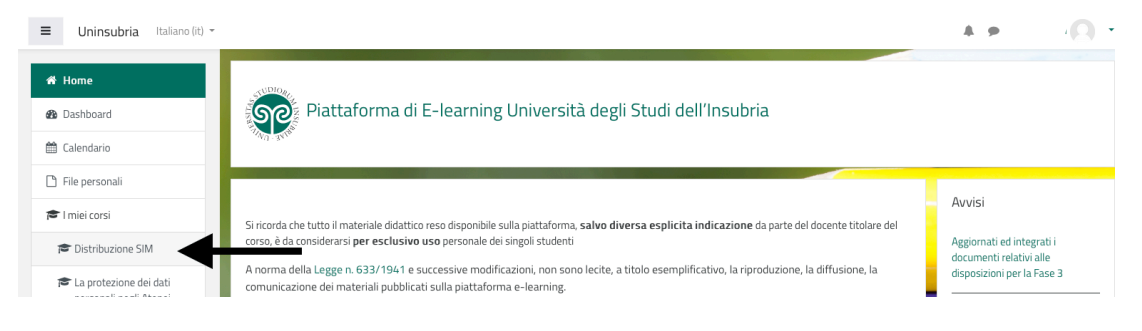

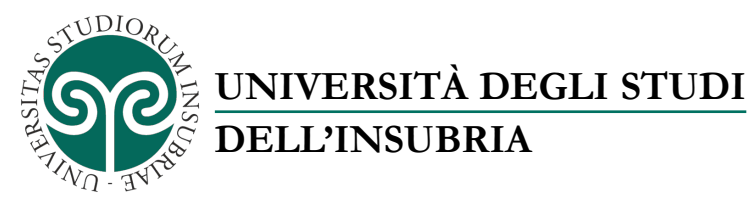

•

Dopo aver prevo visione di "Informativa Privacy", "Regole d'uso del servizio" selezionare la voce **Conferma presa visione dell'Informativa sul Trattamento dei dati ed accettazione Regole d'Uso** 

| Attivazione SIM card e Router di Ateneo per il supporto alla Didattica a Distanza<br>ATTENZIONE: l'attivazione della SIM deve essere richiesta entro il 15 gennaio 2021.                                                                                                    |
|----------------------------------------------------------------------------------------------------|
| Per richiedere l'attivazione della SIM Card e del Router che hai ricevuto segui i seguenti passi:                                                                                                    |
| 1) Leggi l'informativa sulla Privacy e le Regole d'Uso che trovi qui sopra                                                                                                    |
| 2) Conferma qui sotto di aver preso visione dell'Informativa sulla Privacy ed accetta le Regole d'Uso del servizio                                                                                                    |
| 3) Inserisci il numero ICCID della SIM card TIM che hai ricevuto                                                                                                    |
| 4) Inserisci il codice IMEI del Modem Router TIM che hai ricevuto                                                                                                    |
| Per maggiori dettaglio più in basso in questa pagina trovi una guida con le istruzioni per la procedura di registrazione della SIM.                                                                                                    |
| Una volta che hai completato la procedura di registrazione che trovi qui sotto, prenderemo in carico al tua richiesta, saranno necessari alcuni giorni per attivare la tua SIM.<br>Verifica periodicamente l'esito del quiz, verrà indicato quando la tua richiesta avrà avuto esito positivo e potrai iniziare ad utilizzare la SIM ed il router che ti abbiamo<br>fornito. |
| Conferma presa visione dell'Informativa sul trattamento dei dati ed accettazione Regole d'Uso                                                                                                    |
| 💱 Inserimento ICCID della SIM Card e numero di telefono per richiedere l'attivazione della SIM Card                                                                                                    |
| Recessa vincolato Condizioni per l'accesso: Aver ottenuto o superato la valutazione richiesta in Conferma presa visione dell'Informativa sul trattamento dei dati ed accettazione Regole d'Uso                                                                                                    |
| 🟹 Inserimento IMEI del Modem Router TIM che hai ricevuto                                                                                                    |
| Accesso vincialto Condizioni per l'accesso: Aver ottenuto o superato la valutazione richiesta in Conferma presa visione dell'Informativa sul trattamento dei dati ed accettazione Regole d'Uso                                                                                                    |

• Iniziare la richiesta di attivazione selezionando il tasto Tenta quiz adesso

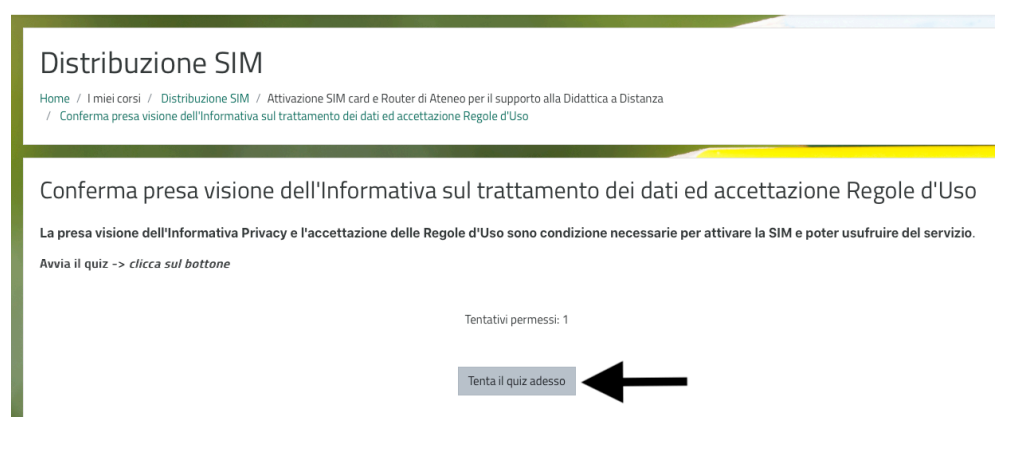

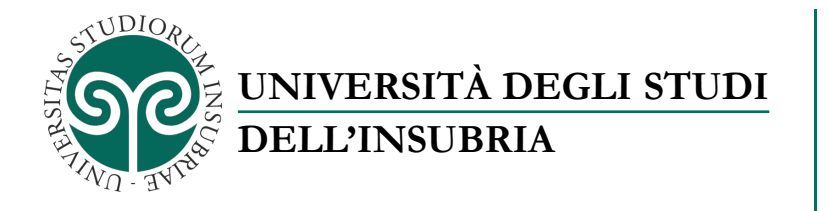

• Selezionare la voce Vero sotto "Hai preso visione dell'Informativa Privacy?" e poi selezionare il tasto Verifica Risposta

| Distribu<br>Home / Imieicors<br>/ Conferma presa                                                 | zione SIM / Attivazione SIM card e Router di Ateneo per il supporto alla Didattica a Distanza<br>visione dell'Informativa sul trattamento dei dati ed accettazione Regole d'Uso |
|--------------------------------------------------------------------------------------------------|----------------------------------------------------------------------------------------------------|
| Domanda <b>1</b><br>Non completato<br>Punteggio max:<br>1<br><b>P</b><br>Contrassegna<br>domanda | Hai preso visione dell' <b>Informativa Privacy</b> ?<br>Scegli una risposta:<br>• Vero<br>• Falso<br>Verifica risposta                                                          |

 Selezionare la voce Vero sotto "Hai preso visione ed accetti le Regole d'Uso del Servizio?" e poi selezionare il tasto Verifica Risposta

| Domanda <b>2</b><br>Non completato                   | ŀ        | Hai preso visione ed accetti                                                                     | le Regole d'Uso del Ser | vizio? |                               |                         |
|------------------------------------------------------|----------|--------------------------------------------------------------------------------------------------|-------------------------|--------|-------------------------------|-------------------------|
| Punteggio max.:<br>1<br>V<br>Contrassegna<br>domanda |          | <ul> <li>Scegli una risposta:</li> <li>Vero</li> <li>Falso</li> <li>Verifica risposta</li> </ul> | ⊢                       |        |                               |                         |
| <ul> <li>Regole d'us</li> </ul>                      | o del se | rvizio                                                                                           | Vai a                   | ¢      | Termina il<br>FAQ - Domande e | tentativo<br>Risposte ► |

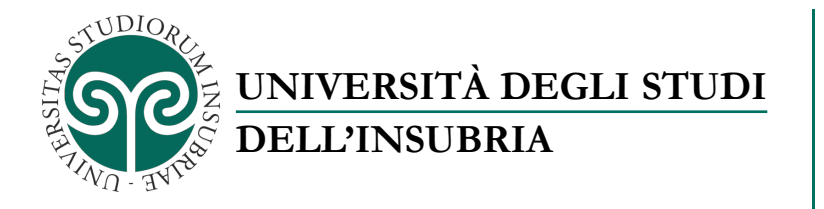

• Selezionare il tasto Termina il tentativo...

| Domanda <b>1</b>             | Hai preso visione dell'Informativa Privacy ?                       |                      |
|------------------------------|--------------------------------------------------------------------|----------------------|
| Completo                     |                                                                    |                      |
| Punteggio max.:              | Scegli una risposta:                                               |                      |
| 1                            | <ul> <li>Vero</li> </ul>                                           |                      |
| ♥<br>Contrassegna<br>domanda | Falso                                                              |                      |
|                              |                                                                    |                      |
|                              |                                                                    |                      |
|                              |                                                                    |                      |
| 7                            |                                                                    |                      |
| Domanda Z                    | Hai preso visione ed accetti le <b>Regole d'Uso del Servizio</b> ? |                      |
| Completo                     | Scorli una vicnosta:                                               |                      |
| Punteggio max.:<br>1         | Nero                                                               |                      |
| 12                           |                                                                    |                      |
| Contrassegna                 | O Faiso                                                            |                      |
| domanda                      |                                                                    |                      |
|                              |                                                                    |                      |
|                              |                                                                    |                      |
|                              | _                                                                  |                      |
|                              |                                                                    | Termina il tentativo |
|                              |                                                                    |                      |

• Selezionare il tasto Invia tutto e termina

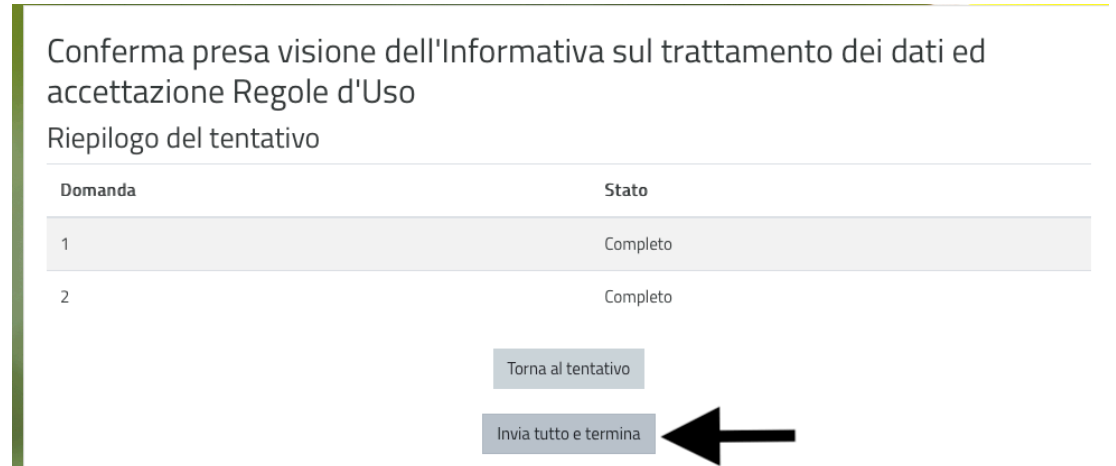

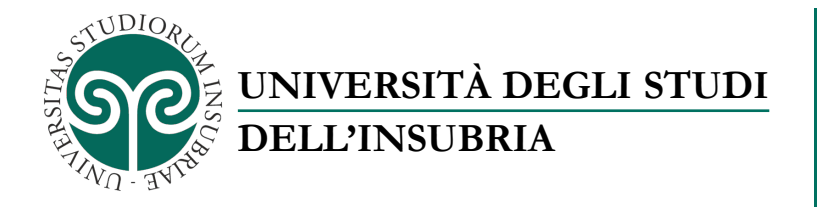

• Confermare il tutto selezionando il tasto Invia tutto e termina

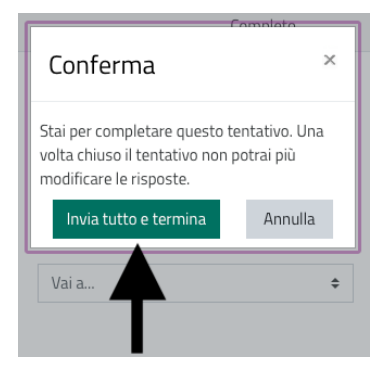

- Si attiverà la voce 'Inserimento ICCD sella SIM card e numero di telefono per richiedere l'attivazione"
- Selezionare la voce Inserimento ICCID della SIM Card e numero di telefono per richiedere l'attivazione della SIM Card

| Conferma presa visione dell'Info                          | ormativa sul trattamento dei dati ed accettazior                             | ie Regole d'Uso                     |
|-----------------------------------------------------------|------------------------------------------------------------------------------|-------------------------------------|
| La presa visione dell'Informativa Privacy e l'accettaz    | zione delle Regole d'Uso sono condizione necessarie per attivare la SIM e po | ter usufruire del servizio.         |
| Avvia il quiz -> clicca sul bottone                       |                                                                              |                                     |
|                                                           | Tentativi permessi: 1                                                        |                                     |
| Riepilogo dei tuoi tentativi precedent                    | i                                                                            |                                     |
| Stato                                                     |                                                                              | Revisione                           |
| Completato<br>Inviato mercoledi, 30 settembre 2020, 15:02 |                                                                              |                                     |
|                                                           | Non sono permessi altri tentativi                                            |                                     |
|                                                           | Torna al corso                                                               |                                     |
| Degelo d'use del comizio                                  | Vaia                                                                         | ra l'attivaziona della SIM Card 🕨   |
| <ul> <li>Regole a uso del servizio</li> </ul>             | Val a inserimente iccio della simi caro per richede                          | re l'attivazione della Silvi Card 🕨 |
|                                                           | T.                                                                           |                                     |
|                                                           |                                                                              |                                     |

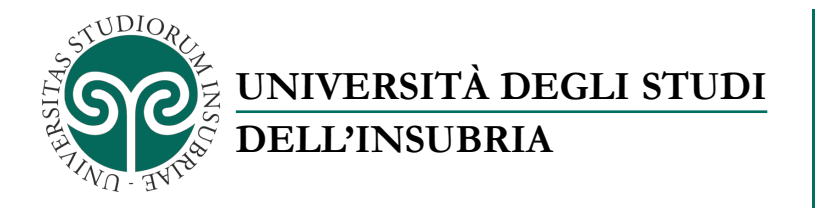

• Iniziare l'inserimento dei dati, per la richiesta di attivazione della SIM Card, selezionando il tasto **Tenta quiz adesso** 

| Inserimento ICCID della SIM Card per rich                                              | niedere l'attivazione della SIM Card                                                                                                    |
|----------------------------------------------------------------------------------------|----------------------------------------------------------------------------------------------------|
| li codice ICCID lo trovi stampato sul badge che ospita la SIM card (vedi la foto):     | Image: Control of the control of the control of t |
| Per richiedere l'attivazione della SIM Card che hai ricevuto inserisci qui sotto i dal | ti necessari.                                                                                                    |
| -> clicca sul bottone grigio del quiz                                                  |                                                                                                    |
| ll quiz chiu                                                                           | Tentativi permessi: 1<br>derà il martedi, 15 dicembre 2020, 23:59                                                                                                    |
|                                                                                        | Tenta il quiz adesso                                                                                                    |

• Inserire il codice numero ICCID della SIM Card nell'apposito spazio, seguendo le istruzioni. Per maggior sicurezza, fare una foto o uno scanner della scheda SIM, copiare l'immagine ottenuta sul computer ed importarla, o trascinado il file nell'apposito spazio indicato oppure tramite il tasto **Aggiungi** 

| Domanda 1                   | Inserisci il codice ICCID della SIM Card.                                                                                                    |
|-----------------------------|----------------------------------------------------------------------------------------------------|
| Risposta non<br>ancora data | l codice ICCID della SIM (Integrated Circuit Card ID) è un numero seriale costituito da una sequenza di 19 numeri che serve<br>a identificare la tra SIM card |
| Punteggio max.:<br>1,00     | Fai molta attenzione a digitare il modo corretto il codice, in caso di errori non sarà possibile attivare la tua SIM card.                                    |
| <b>V</b><br>Contrassegna    | Per sicurezza allega anche una foto della SIM Card con codice ICCID ben leggibile, può essere utile per correggere<br>eventuali errori.                       |
| domanda                     | Quando hai finito clicca sul bottone 'Termina il Tentativo'                                                                                                   |
|                             | ■ Pangado ▼ B I ☵ ☵ & ☆ @ ▲ 판 ★                                                                                                    |
|                             | 123456789123456789                                                                                                    |
|                             | Percorso: p                                                                                                    |
|                             | Dimensione massima per i file nuovi: 500MB, numero massimo di allegati: 1                                                                                     |
|                             | D 🔠 🗮 🖿                                                                                                    |
|                             |                                                                                                    |
|                             | Per caricare file, trascinali e rilasciali qui.                                                                                                    |
|                             |                                                                                                    |

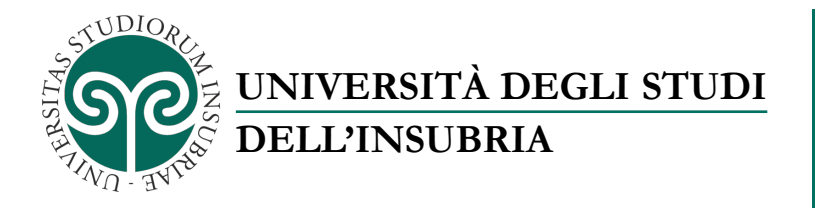

• Se si è utilizzato il tasto "Aggiungi", premere il tasto **Scegli file** per selezionare l'immagine salvata sul computer

×

### File picker

| 🕋 File recenti     |                                           |
|--------------------|-------------------------------------------|
| 🚵 File upload      |                                           |
| 🟝 Scaricamento URL | Allegate                                  |
| 🎢 File personali   | Scegli file nessun file selezionato       |
| 🏐 Wikimedia        | nessun file selezionato<br>Salva con nume |
|                    |                                           |

• Per confermare il caricamento del'immagine premere il tasto Carica questo file

| Image: File recenti   Image: File upload   Image: Scaricamento URL   Image: File personali   Image: Scegli file Sim-TIM.jpg   Image: Salva con nome   Image: Autore   Image: Michela Pilan   Tipo di licenza Tutti i diritti riservati   Image: Tipo di licenza Tutti i diritti riservati   Image: Carica questo file |
|----------------------------------------------------------------------------------------------------|

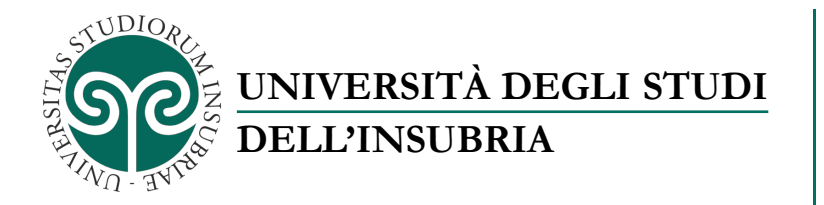

• Dopo aver inserito tutti i dati richiesti confermare l'operazione selezionando il tasto

| 1,00<br>Contrassegna<br>domanda<br>Modifica<br>domanda | <ul> <li>Fai molta attenzione a digitare il modo corretto il codice, in caso di errori non sarà possibile attivare la tua SIM card.</li> <li>Per sicurezza allega anche una foto della SIM Card con codice ICCID ben leggibile, può essere utile per correggere eventuali errori.</li> <li>Quando hai finito clicca sul bottone 'Termina il Tentativo'</li> <li>Paragrafo  B I  E B Ø Ø Ø E B Ø Ø</li> <li>123456789123456789</li> </ul> |
|--------------------------------------------------------|----------------------------------------------------------------------------------------------------|
|                                                        | Percense: n                                                                                                    |
|                                                        | Dimensione massima per i file nuovi: 500MB. numero massimo di allegati: 1                                                                                                    |
|                                                        | ► File                                                                                                    |
|                                                        |                                                                                                    |
|                                                        | Sim-TIM.jpg                                                                                                    |
|                                                        | Tipi di file accettati                                                                                                    |
|                                                        | File immagine utilizzati sul web .gif .jpe .jpeg .jpg .png .svg .svgz<br>Immagine (GIF) .gif<br>Immagine (JPEG) .jpe .jpeg .jpg<br>Immagine (PNG) .png<br>Immagine (SVG+XML) .svg .svgz                                                                                                    |
|                                                        |                                                                                                    |
|                                                        |                                                                                                    |
|                                                        | Pagina successiva                                                                                                    |
| <ul> <li>Conferma presa</li> </ul>                     | a visione dell'Informativa si Vai a 💠 eg <b>otterd'izion</b> i per la registrazione della SIM 🕨                                                                                                    |

Pagina successiva

 Dopo aver inserito il numero di telefono associato alla SIM ricevuta (il numero di telefono lo si può trovare stampato sull'involucro contenente la SIM che si è ricevuta oppure sul foglio di accompagnamento contenuto all'interno della confezione con la

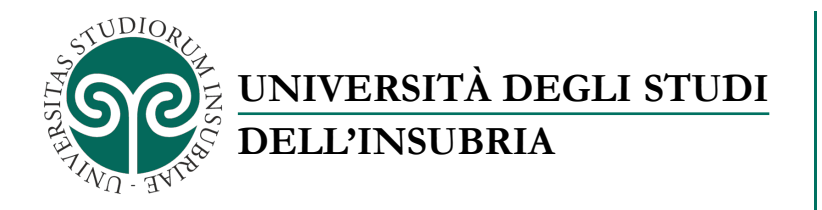

SIM e il Modem/Router), confermare l'operazione selezionando il tasto Termina il

| Domanda <b>2</b><br>Risposta non<br>ancora data<br>Punteggio max.:<br>1,00<br><b>V</b><br>Contrassegna<br>domanda<br><b>Modifica</b><br>domanda | Inserisci qui il numero di telefono della SIM che hai ricevuto.<br>Trovi il numero di telefono stampato sul badge contenente la SIM che hai ricevuto.<br>Quando hai completato clicca sul bottone Termina Tentativo<br>Peragrafo  B I  I I  B V  C V V V V V V V V V V V V V V V V V |  |
|----------------------------------------------------------------------------------------------------|----------------------------------------------------------------------------------------------------|--|
|                                                                                                    |                                                                                                    |  |
|                                                                                                    |                                                                                                    |  |
| Pagina preceder                                                                                                    | te Termina il tentativo                                                                                                    |  |
|                                                                                                    |                                                                                                    |  |
| < Conferma pre                                                                                                    | sa visione dell'Informativa s⊂ Vai a 🗢 egøkerdi≵Jooi per la registrazione della SIM ►                                                                                                    |  |

#### • Selezionare il tasto Invia tutto e termina

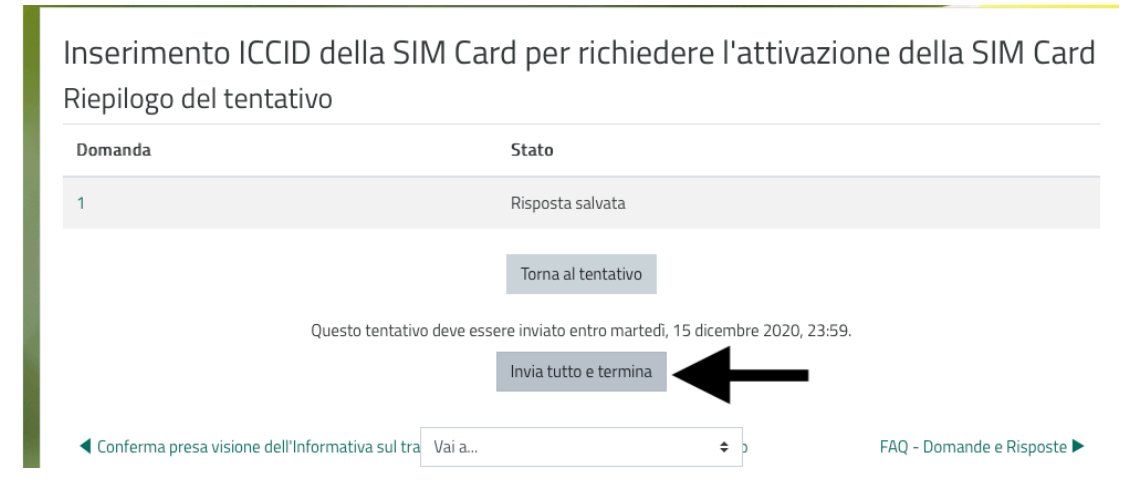

tentativo...

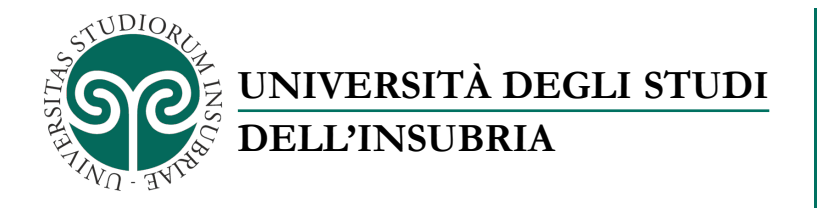

Confermare il tutto selezionando il tasto Invia tutto e termina ٠

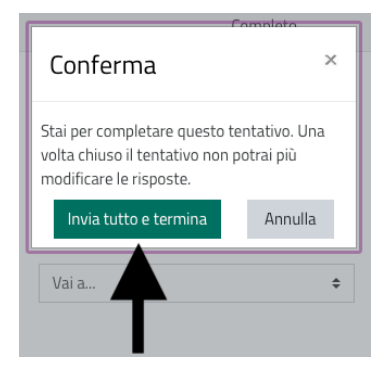

- Si attiverà la voce "Inserimento ICCD IMEI del Modem Routewr TIM che hai • ricevuto"
- Selezionare la voce Inserimento ICCD IMEI del Modem Routewr TIM che hai •

#### ricevuto

| Riepilogo dei tuoi tentativi precedenti                                 |                |                      |                                          |
|-------------------------------------------------------------------------|----------------|----------------------|------------------------------------------|
| Stato                                                                   |                | Revisione            | Feedback                                 |
| Completato<br>Irviato giovedi, 5 novembre 2020, 15:11                   |                | Non permesso         |                                          |
| Feedback complessivo                                                    |                |                      |                                          |
|                                                                         | Torna al corso |                      | Ļ                                        |
| ◀ Conferma presa visione dell'Informativa sul trattamento dei dat Vai a |                | Inserimento IMEI del | ♥<br>Modem Router TIM che hai ricevuto ▶ |

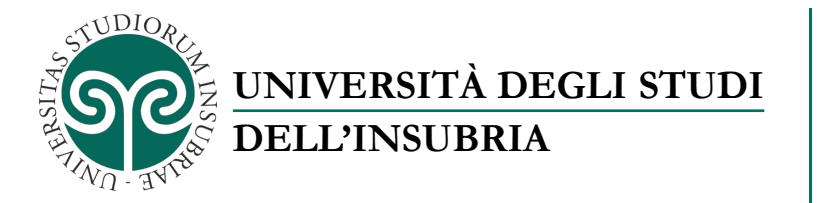

• Continuare l'inserimento dei dati, per la richiesta di attivazione della SIM Card, selezionando il tasto **Tenta quiz adesso** 

Inserimento IMEI del Modem Router TIM che hai ricevuto

Inserisci qui sotto il codice IMEI del Modem Router TIM che hai ricevuto, lo trovi stampato sulla confezione o all'interno del router che hai ricevuto.

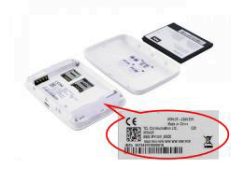

| Tentativi permessi: 1                               |  |
|-----------------------------------------------------|--|
| II quiz chiuderà il venerdì, 15 gennaio 2021, 23:59 |  |
| Tentativi: 2                                        |  |
| Tenta il quiz adesso                                |  |
|                                                     |  |

• Dopo aver inserito il numero IMEI associato al Modem/Router ricevuto, confermare l'operazione selezionando il tasto **Termina il tentativo...** 

| lomanda <b>1</b><br>Iisposta non<br>ncora data | Inserisci il codice IMEI del Router.<br>Il codice IMEI è una sequenza di 15 numeri che trovi stampata sulla confezione del Router che hai ricevuto o all'interno del router |
|------------------------------------------------|----------------------------------------------------------------------------------------------------|
| unteggio max.:<br>P<br>contrassegna<br>lomanda |                                                                                                    |
| Modifica omanda                                | Percorso: p                                                                                                    |

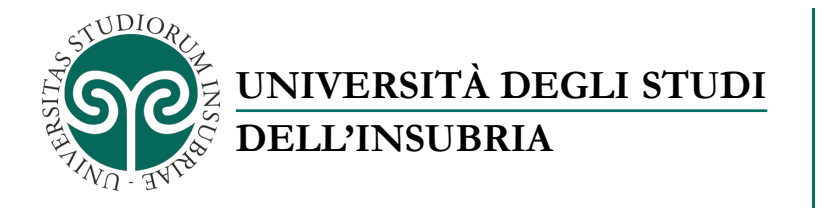

• Selezionare il tasto Invia tutto e termina

Inserimento IMEI del Modem Router TIM che hai ricevuto Riepilogo del tentativo

| Domanda                   | Stato                                              |
|---------------------------|----------------------------------------------------|
| 1                         | Risposta salvata                                   |
|                           | Torna al tentativo                                 |
| Questo tentativo deve ess | ere inviato entro venerdî, 15 gennaio 2021, 23:59. |
|                           | Invia tutto e termina                              |

• Confermare il tutto selezionando il tasto Invia tutto e termina

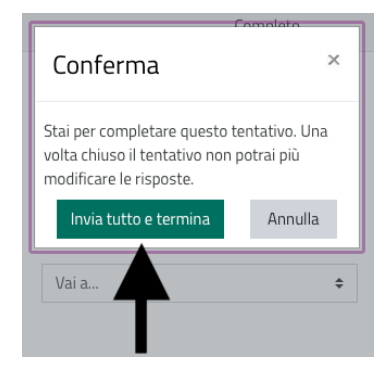

• Concludere l'operazione di richiesta attivazione SIM Card selezionando il tasto **Torna** 

#### al corso

| Riepilogo dei tuoi tentativi precedenti               |                        |                     |           |
|-------------------------------------------------------|------------------------|---------------------|-----------|
| Stato                                                 | Punteggio / 1          | Valutazione / 10    | Revisione |
| Completato<br>Inviato giovedî, 5 novembre 2020, 15:51 | Non ancora valutato    | Non ancora valutato |           |
| Il tuo voto finale per questo quiz è                  | Non ancora valutato/10 |                     |           |
|                                                       | Torna al corso         |                     |           |

I dati inseriti verranno presi in carico per l'attivazione della SIM Card.

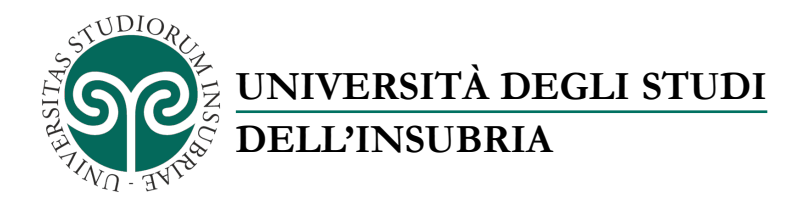

# Procedura per la verifica dello stato di Attivazione della SIM Dati

L'attivazione della SIM richiederà alcuni giorni, verificare periodicamente lo stato di lavorazione seguendo la seguente procedura:

 Collegarsi al sito dell'Università degli Studi dell'Insubria al seguente indirizzo: <u>https://www.uninsubria.it</u>.

Nella pagine principale selezionare la voce STUDENTE

- Scorrere, all'interno della pagine STUDENTE, verso il basso fino alla sezione LINK
   VELOCI e selezionare la voce E-learning
- Nella pagine di E-learning selezionare la voce Login
- Immettere le credenziali personali fornite dall'Ateneo e premere il tasto ACCESSO
- Scendere fino a I miei corsi e selezionare la voce Distrubuzione SIM
- Selezionare la voce Inserimento ICCID della SIM Card per richiedere l'attivazione della SIM Card

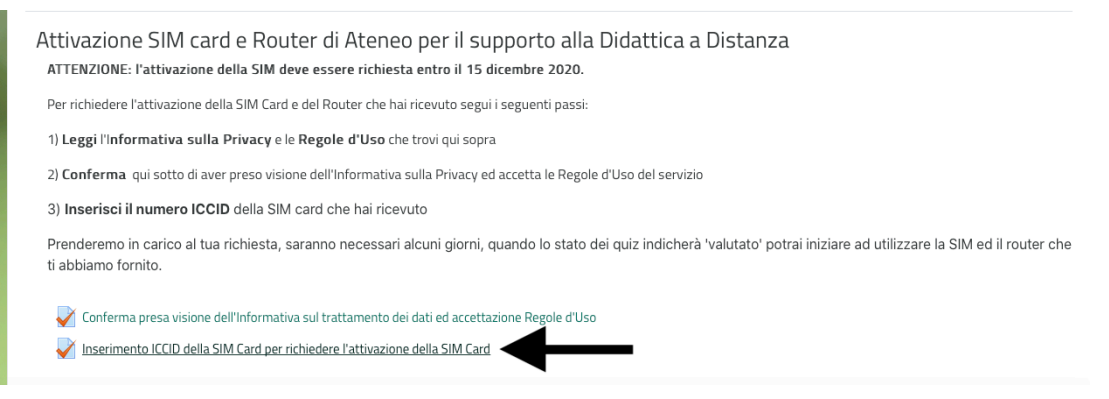

• Verificare il Feedback, se apparte la dicitura "La registrazione della SIM è stata completata. La tua SIM verrà attivata nelle prossime 72 ore" la SIM è in fase di

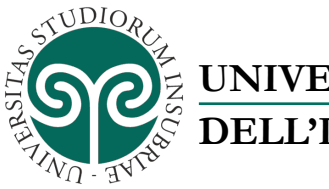

# UNIVERSITÀ DEGLI STUDI DELL'INSUBRIA

attivazione tecnica, la procedura dovrebbe concludersi indicativamente nelle 72 ore successive alla data di completamento.

Se le 72 ore fossero già passate e la SIM non risultasse attiva, consultare le FAQ per la risoluzione del problema e la relativa attivazione della SIM Card

| Stato                                                     | Revisione                              | Feedback                                                                                        |
|-----------------------------------------------------------|----------------------------------------|-------------------------------------------------------------------------------------------------|
| Completato<br>Inviato mercoledì, 30 settembre 2020, 15:08 | Non permesso                           | La registrazione della SIM è stata completata. La tua SIM verrà attivata nelle prossime 72 ore. |
| Feedback col                                              | mplessivo<br>a registrazione della SIM | è stata completata. La tua SIM verrà attivata nelle prossime 72 ore.                            |
|                                                           |                                        | Non sono nermessi altri tentativi                                                               |
|                                                           |                                        | Torna al corso                                                                                  |